## ЯК ПЕРЕВІРИТИ ДОЗВОЛИ НА РЕГУЛЯРНІ МАРШРУТИ ЗАКОРДОН?

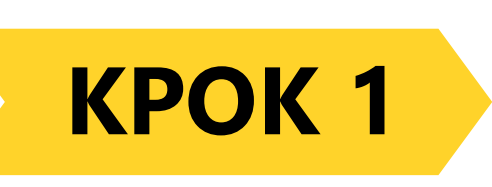

Зайдіть в особистий кабінет на сайті є Черга

#### Вхід у кабінет

Електронна пошта

Пароль

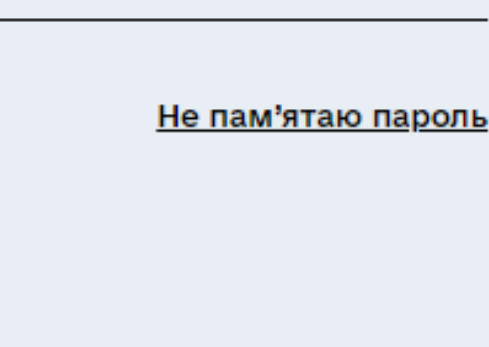

Ще не реєструвалися?

Увійти

Зареєструватись

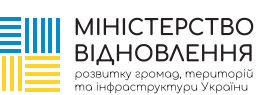

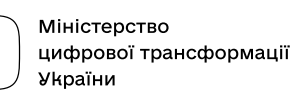

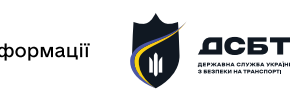

Державне агентство відновлення та розвитку інфраструктури України

Ø

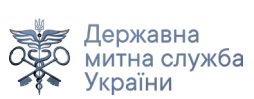

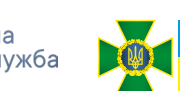

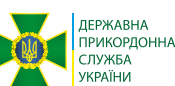

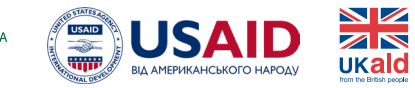

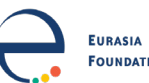

1 / 8

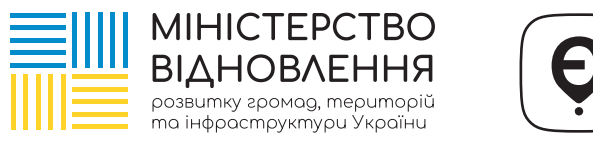

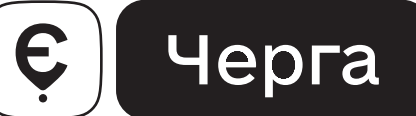

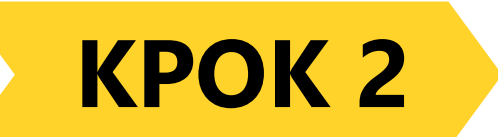

### Оберіть необхідний тип транспорту – Автобус

## Тип акаунту

Оберіть тип акаунту

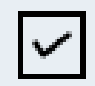

#### Вантажівка

для перевезення вантажів

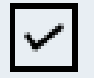

#### Автобус

для пасажирських перевезень

#### Продовжити

2/8

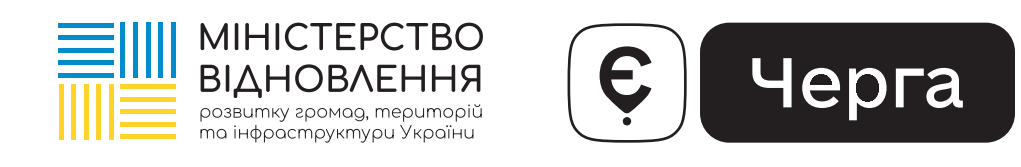

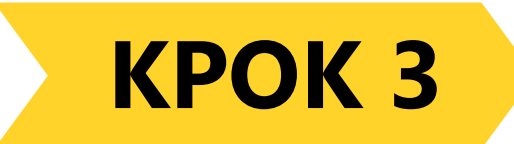

#### Зайдіть у вкладку «Дані перевізника»

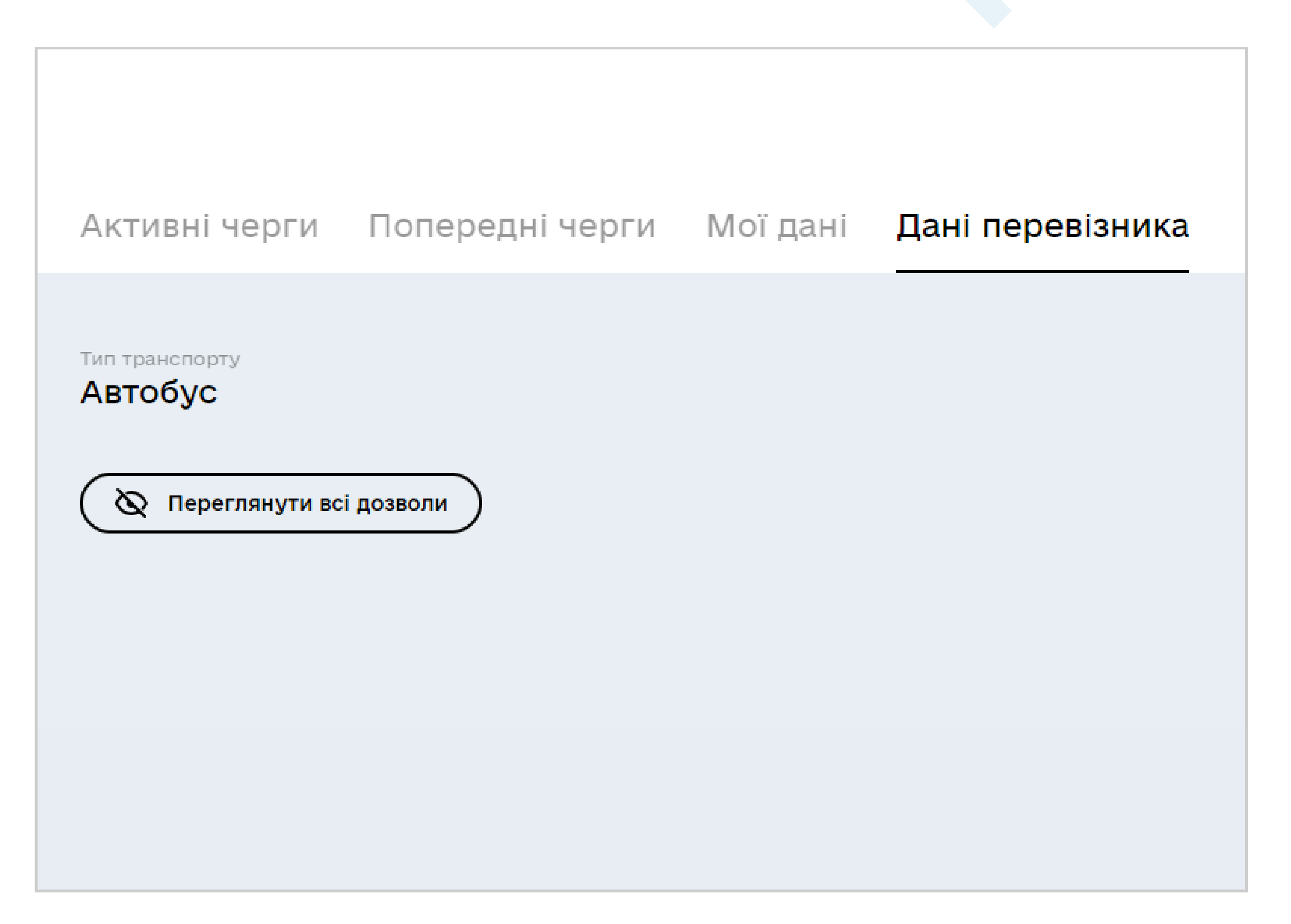

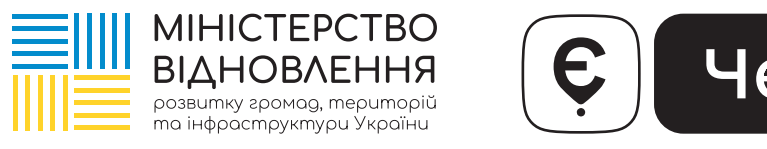

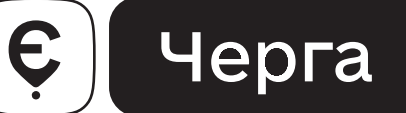

#### KPOK 4

#### Введіть свої дані (країна, код ЄДРПОУ перевізника, серія та номер дозволу)

| Активні черги             | Попередні черги                 | Мої дані | Дані перевізника |
|---------------------------|---------------------------------|----------|------------------|
| Тип транспорту<br>Автобус |                                 |          |                  |
| Країна                    |                                 |          |                  |
| Україна                   |                                 | •        |                  |
| Код ЄДРПОУ перевізника    |                                 |          |                  |
| Серія та номер            | DO3BODV                         |          |                  |
| Серія та номер українсько | ого дозволу на пасажирські пере | везення  |                  |
|                           |                                 |          |                  |
|                           |                                 |          |                  |

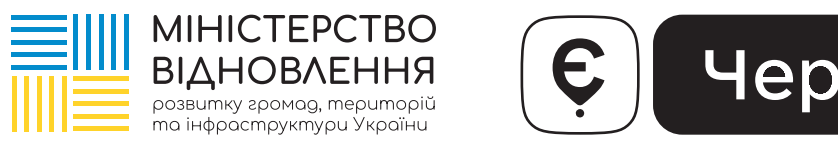

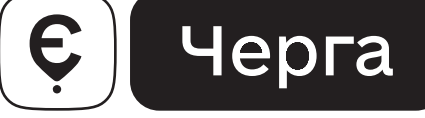

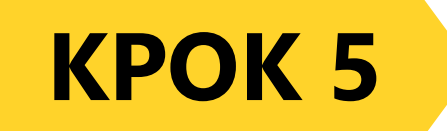

#### Натисніть «Переглянути всі дозволи»

Активні черги Попередні черги Мої дані

Дані перевізника

Тип транспорту

Автобус

Країна

Україна

код ЄДРПОУ 12345678

Назва перевізника

тов "Перевізнник"

Кількість рейсів

21

Кількість дозволів

54

🔕 Переглянути всі дозволи

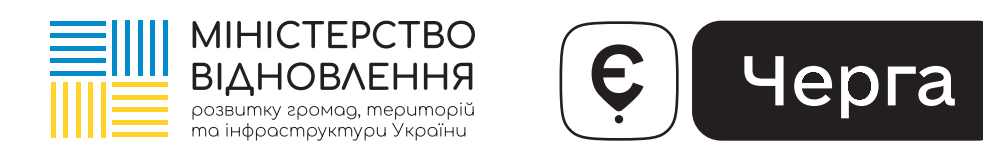

#### KPOK 6

#### Оберіть необхідний дозвіл та перевірте дані

| \$ Оберіть маршрут            |               |                      | Q X      |  |
|-------------------------------|---------------|----------------------|----------|--|
| Серія та номер дозволу        | Основний МАПП | Час прибуття до МАПП |          |  |
| AUTOM                         | Краківець     | 06:00                | <i>→</i> |  |
| AUTOMIC                       | Краківець     | 06:00                | <b>→</b> |  |
| AUT-2003                      | Краківець     | 06:00                | <b>→</b> |  |
| AUT (2004                     | Краківець     | 06:00                | <b>→</b> |  |
| AUTOMI                        | Краківець     | 06:00                | <b>→</b> |  |
| AUTOMA                        | Краківець     | 06:00                | <b>→</b> |  |
| AUTOMOT                       | Краківець     | 06:00                | <b>→</b> |  |
| AUTOMA                        | Краківець     | 06:00                | <b>→</b> |  |
| AUT-2008                      | Краківець     | 06:00                | <b>→</b> |  |
|                               |               |                      | ×        |  |
| Маршрут                       |               |                      |          |  |
| основний мапп<br>Краківець    |               |                      |          |  |
| додатковий МАПП<br>Шегині     |               |                      |          |  |
| Час прибуття до МАПП<br>О6:00 |               |                      |          |  |
| Тиждень 1                     |               |                      |          |  |
|                               |               |                      |          |  |
| ПН ВТ СР ЧТ ПТ Сб Нд          |               |                      |          |  |

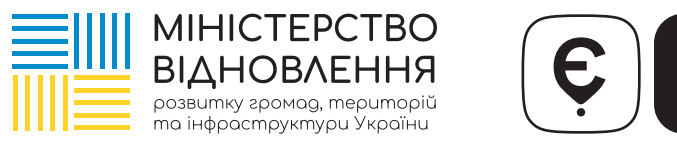

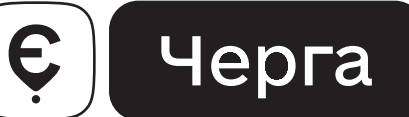

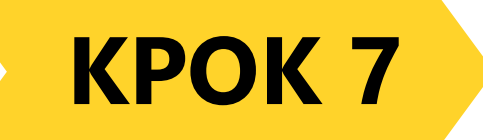

У разі відсутності певного дозволу Ви можете додати його самостійно. Для цього скористайтеся, будь ласка, кнопкою «Додати дозвіл»

|             | Краківець | 06:00        | →             |
|-------------|-----------|--------------|---------------|
|             | Краківець | 06:00        | →             |
|             | Краківець | 06:00        | →             |
|             | Краківець | 06:00        | $\rightarrow$ |
|             | Краківець | 06:00        | →             |
|             |           |              |               |
| ← 1 2 3 4 → |           | + додати доз | звіл          |

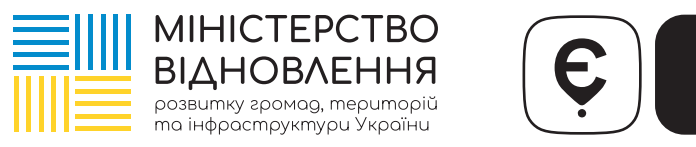

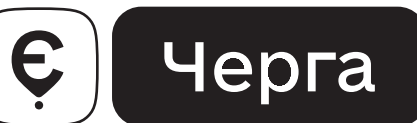

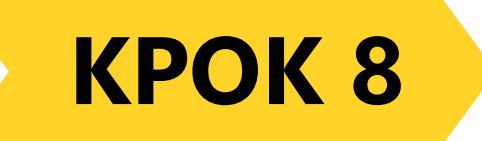

# Внесіть номер дозволу на регулярні перевезення та натисніть «Додати дозвіл»

| Краківець                                      | 06:00 |
|------------------------------------------------|-------|
| Додати дозвіл<br>Введіть дійсний номер дозволу | X     |
| Номер дозволу<br>Додати дозвіл                 |       |
| краківець                                      | 06:00 |
| Краківець                                      | 06:00 |